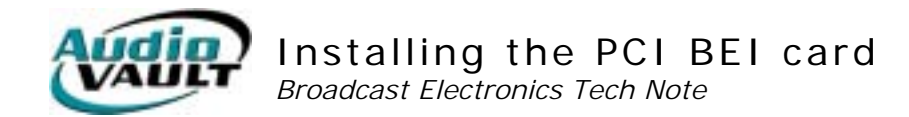

### THE INFORMATION IN THIS ARTICLE APPLIES TO:

All AudioVAULT products

#### SUMMARY

The BEI card is a general-purpose remote control card. With 15 inputs and 8 outputs, wiring and operation are identical to the ISA version of the card. In addition to the difference in physical layout, the PCI version of the card also requires a device driver, where the ISA version does not.

# MORE INFORMATION

- 1. Setup the workstation with all of the required AudioVAULT software, including support for at least one BEI card.
- 2. Close all application running on the machine.
- Install the included drivers from the CD-ROM included with the BEI card. The Setup executable is located at D:\GPI\Disk1, where D is your CD-ROM drive letter. Either find the file using Windows Explorer and double-click on Setup.exe, or launch the Setup file using the Windows Run dialog.

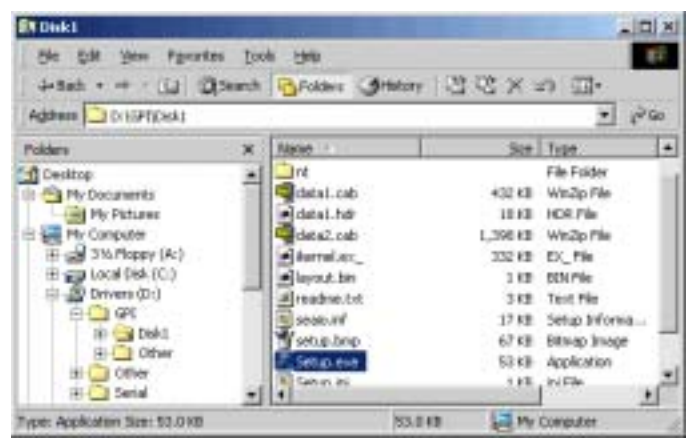

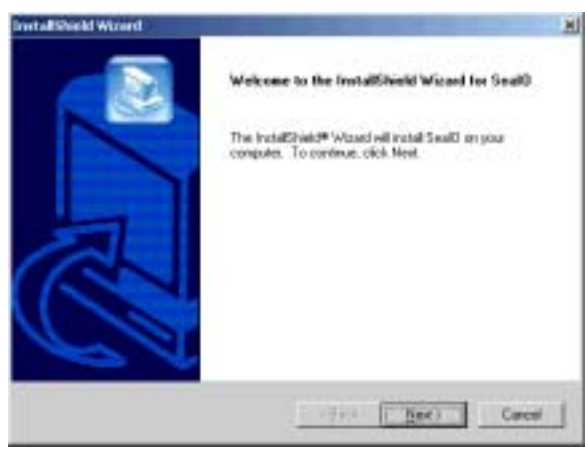

When prompted, click  $\ensuremath{\textbf{Next}}$  to start the setup wizard.

| iomic Agreement                                                                                                    |                                                                                                    |                |
|----------------------------------------------------------------------------------------------------|----------------------------------------------------------------------------------------------------|----------------|
| Phone wad the following licence age                                                                                                | cement corolulis                                                                                                    | E.             |
| Press the PAGE DOWN key's see t                                                                                                    | the sector the agreement                                                                                             |                |
| Lonus Agentere                                                                                                    |                                                                                                    |                |
| This antimate is identical solely for a<br>postant. The user may operate the solelated pro-<br>Sealevel Systems, incorporated pro- | oe with a Sealevel Spatamo, the asport<br>software only when utilizing the attiliate<br>duel.                        | ad             |
| This learner is in officit until territrate<br>the uses. The user may technicate the<br>poper, modifications and enhances          | ted by Sealevel Systems, Incorporates<br>e Rolenae only if the provided software<br>nemts are returned or destroyed. | in<br>We       |
|                                                                                                    |                                                                                                    | 1              |
| Do you accept all the terms of the pri<br>retup will close. To install Seal D, will                                                | eceding Licence Agreement? If your<br>summit accept this agreement.                                                  | Accestive. The |
|                                                                                                    |                                                                                                    |                |

Click **Yes** to accept the license agreement and continue with setup.

| Customer Information                |                     |                  |   |
|-------------------------------------|---------------------|------------------|---|
| Please enforgour information.       |                     |                  | e |
| Please order your name and the name | e of the company to | e when you work. |   |
| (Internet                           |                     |                  |   |
| Digital Cartanae Service            |                     |                  |   |
| Company Name:                       |                     |                  |   |
| Eroadcast Electorics                |                     |                  |   |
|                                     |                     |                  |   |
|                                     |                     |                  |   |
|                                     |                     |                  |   |

Enter a User Name and your Company Name.

| Choose Destination Location                                |                                                       |
|------------------------------------------------------------|-------------------------------------------------------|
| Select lolder where Setup will end all file                | • 🕹                                                   |
| Setup will install SealD in the following                  | kuldan                                                |
| To motal to this table, slick Mext. To a<br>another fable. | utal to a different folder, citcle Proesse and select |
|                                                            |                                                       |
|                                                            |                                                       |
|                                                            |                                                       |
|                                                            |                                                       |
| Desilvation Folder                                         |                                                       |
| Destination Folder<br>C. (Program Filter/ScalD             | form.                                                 |
| Desilvation Folder<br>C. Program Files/SealD               | Bywens.                                               |

Select a destination folder for the driver files and tools. Click **Next** to continue and accept the default, or change the destination and then click **Next**.

| the DONAL Watered D<br>Setter Type<br>Discuss the setter type that best suits your needs. |                                                                         |
|-------------------------------------------------------------------------------------------|-------------------------------------------------------------------------|
| Elch frengen of Salup you partie.<br>Compact<br>Control<br>Protocil                       | Desception<br>The normal installation, includes<br>all applicable blue. |
|                                                                                           | (pct [get) Carcel                                                       |

Select a Typical installation, and click Next.

| Select a destination folder for the shortcuts Setup |
|-----------------------------------------------------|
| will create. Click Next to continue and accept the  |
| default, or change the destination and then click   |
| Next.                                               |

| sleut Program Folder                                                          |                                                                                               |
|-------------------------------------------------------------------------------|-----------------------------------------------------------------------------------------------|
| Peore relect a program folder.                                                | E                                                                                             |
| Setup will add program isons to the P<br>name, or celect one how the existing | togram Folder lated below: "You may type a new Itilder<br>folden list. Click Next to carrieve |
| Propen Folders                                                                |                                                                                               |
| 2012                                                                          |                                                                                               |
| Existing Folders                                                              |                                                                                               |
| Romandowin<br>Andrew Kall, T<br>Henselah<br>Startan<br>Tada                   |                                                                                               |
| 0+4                                                                           |                                                                                               |
|                                                                               | (Back Nee) Carest                                                                             |

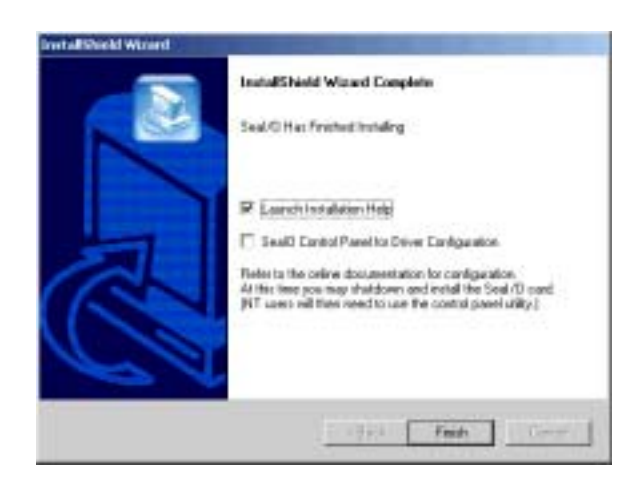

Click **Finish** to complete the installation of the drivers.

- 4. Shut down the computer and physically **install** the BEI card in an available PCI slot.
- 5. **Restart** the PC. Windows should automatically detect and install support for the BEI card. After the system has stabilized (all programs have loaded) shut down any AudioVAULT applications that may be running.
- Open the Windows Control Panel, run the Seal O Devices applet. Determine the Base Address of the BEI card. This address will be used when editing the registry to enable AudioVAULT support for the device.
- 7. From the Windows **RUN** dialog, launch **REGEDIT**.

| Run           | ? ×                                                                                   |
|---------------|---------------------------------------------------------------------------------------|
| 2             | Type the name of a program, folder, or document, and<br>Windows will open it for you. |
| <u>Oper</u> x | 1969600 ·                                                                             |
|               | DK Cancel Browse                                                                      |

| In Section                         | -           |
|------------------------------------|-------------|
| U Sear O SUIZ                      |             |
| Card Configuration                 | linita      |
| Base Address                       | 1460        |
| Sample Interval (in micro seconds) | 250000      |
| Add Port                           | Flemove Por |
| Extended Port Configuration        |             |
| +No Extra Parametr                 | era -       |
|                                    |             |
|                                    |             |

8. Within REGEDIT, **browse** to the following branch:

HKEY\_Local\_Machine\System\CurrentControlSet\Services\Audiovault\Parameters Right click on the **IOPorts** key and make sure it includes BEI1.

| 8 🛄 atapi                                              | × | Name                 | Туре             | Data                    |
|--------------------------------------------------------|---|----------------------|------------------|-------------------------|
| B- California Address<br>Re- California Address Paller |   | 愛(Defaul)<br>圏IOPate | REG_SZ<br>REG_SZ | (value not set)<br>BEI1 |
| R alizypab                                             | - |                      |                  |                         |
| B- Aude/WULT                                           |   |                      |                  |                         |
| Perameters                                             |   |                      |                  |                         |
| 6.0bes 🛄 8                                             |   | Edit String          |                  |                         |
| B C AV2K                                               |   | Makes some           |                  |                         |
| A D AW HOST                                            |   | Value name:          |                  |                         |
| R-III ashort32                                         |   | (OPot)               |                  |                         |
| avlegacy                                               |   | Value data:          |                  |                         |
| to D bodyfeit                                          |   | Trent of             |                  |                         |

9. Browse to the following branch:

HKEY\_Local\_Machine\System\CurrentControlSet\Services\Audiovault

and create a key called BEI1:

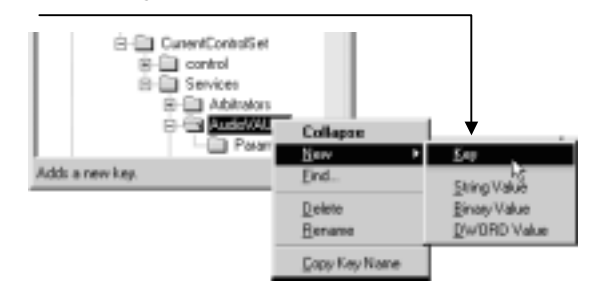

10. Browse to your new branch:

#### $\tt HKEY\_Local\_Machine \ System \ CurrentControlSet \ Services \ Audiovault \ BEI1$

and **create** a String Value named **DeviceAddress**, with a value equal to the **Base Address** of the card.

| Registry I   | i ditor                                     |            |                    |                    | _ D                     |
|--------------|---------------------------------------------|------------|--------------------|--------------------|-------------------------|
| egistay Edit | Vew Favorites Help<br>B-C atapi<br>         | -          | None<br>at Default | 1909<br>RE6_52     | Data<br>(value not set) |
|              | B- Almapc<br>B- Amapc                       | 3          |                    |                    |                         |
|              | Parameters<br>BEI1                          |            | Nex P              | Kap<br>Shing Value |                         |
|              | ii ( audetab<br>B-( a) AV2K<br>B-( AV2erver |            |                    | DwDRD Value        |                         |
|              | B → Aw_HDST<br>B → awhost32<br>B → awlegacy |            |                    |                    |                         |
|              | B-C bodolink<br>R C Bayon                   | <u>ل</u> م | 1                  |                    |                         |

11. Create a String Value named Bits, with a value of 32.

### 12. **Reboot** the machine

## TESTING THE BEI CARD

AudioVAULT Remote Control statements are defined in each workstation's **audiovau.ini** file. Each statement includes the command being mapped, and the **remote control bit** required to activate that command. Each bit corresponds to a specific **physical pin pair**. To test the card, add the following lines to the AVRPS section of the **audiovau.ini** using a text editor, save the file and restart AVPRS.

| Input Bit        | Pin Pairs | Output Bit | Pin Pairs |
|------------------|-----------|------------|-----------|
| 1                | 1,25      | 17         | 9,13      |
| 2                | 2,25      | 18         | 10,13     |
| 3                | 3,25      | 19         | 11,13     |
| 4                | 4,25      | 20         | 12,13     |
| 5                | 5,25      | 21         | 21,13     |
| 6                | 6,25      | 22         | 22,13     |
| 7                | 7,25      | 23         | 23,13     |
| 8                | 8,25      | 24         | 24,13     |
| 9                | 14,25     |            |           |
| 10               | 15,25     |            |           |
| 11               | 16,25     |            |           |
| 12               | 17,25     |            |           |
| 13               | 18,25     |            |           |
| 14               | 19,25     |            |           |
| 15               | 20,25     |            |           |
| Din 2E is ground |           |            |           |

Pin 13 is +5/+12 VDC (depending on jumper J6 on the remote control board (1-2 = 12VDC, 2-3=5VDC) +5VDC default.

Access the Indicator menu in AVRPS by clicking on Misc and Indicators 1-8.

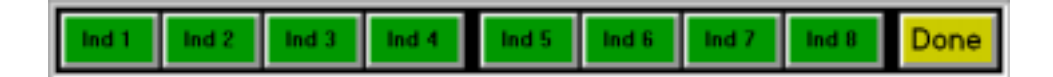

Running a jumper between pins 1 and 25 will ground bit 1, and should illuminate the **Ind 1** button. You should be able to ground the remainder of the input pins (*see chart below*) and illuminate the other Indicator buttons. Grounding once will turn the Indicator on, grounding again will turn the Indicator off.

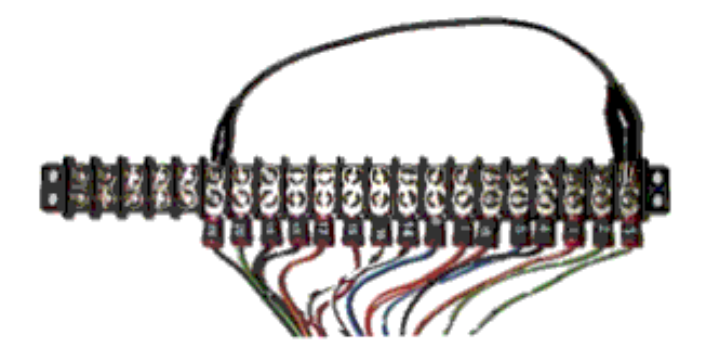

| Ind 1 Ind 2 Ind 3 Ind | i 4 Ind 5 Ind 6 | Ind 7 Ind 8 | Done |
|-----------------------|-----------------|-------------|------|
|-----------------------|-----------------|-------------|------|

With Indicator 1 illuminated, you should read approximately 5 volts on the Indicator 1 pin pair (*pins* 9 and 13). As each Indicator is illuminated, you should read 5 volts on each subsequent pin pair.

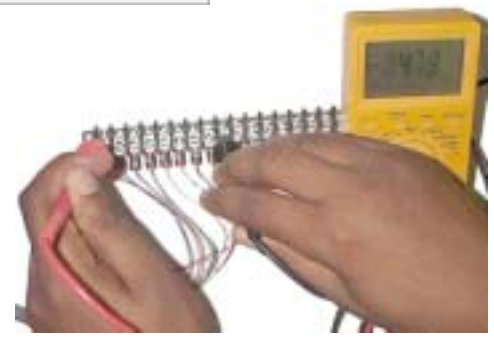

For additional information on this topic, please contact Broadcast Electronics Digital Customer Service at 217.224.4700. You can also email specific questions to <u>service@bdcast.com</u>.